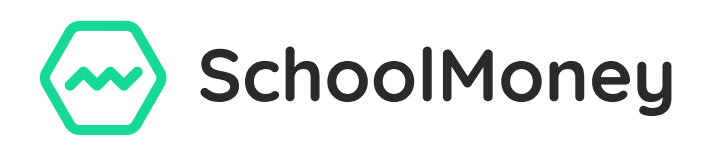

## Downloading and registering for the Eduspot app

You will only need to register and login to the Eduspot App once. Once you have done this, the app will remain permanently logged on, unless you delete the app.

First, you will need to download the app onto your device through the relevant app store; it is compatible with both Android and Apple iOS. Please search for '**Teachers2Parents**' in the Google Play or Apple App Store.

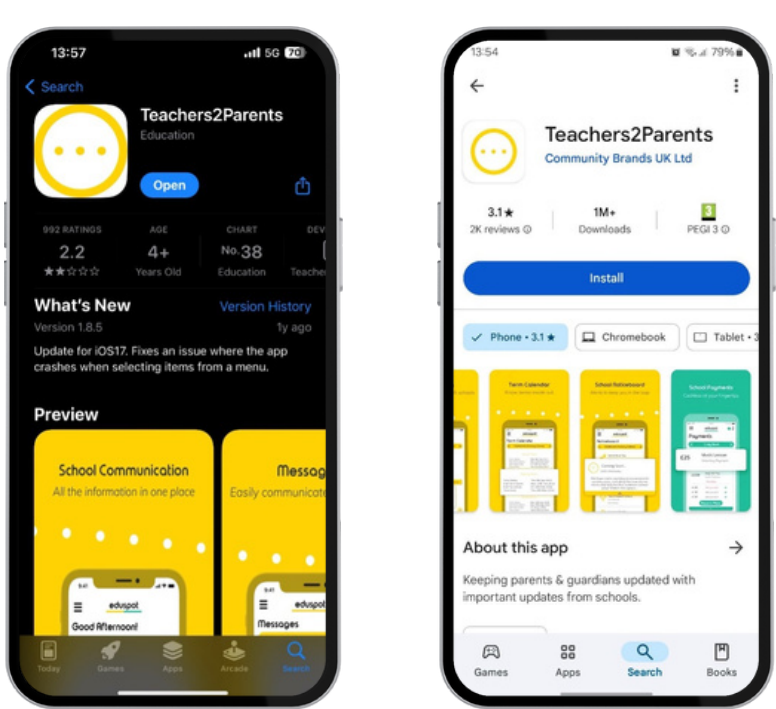

Apple

Android

Once opened a screen will pop up, this screen will ask you to register your mobile phone number. It will match that phone number with the one on record at the school, so please ensure the school has your correct details.

If your mobile number is not recognised, please contact the school and ask them to check the number registered to the account.

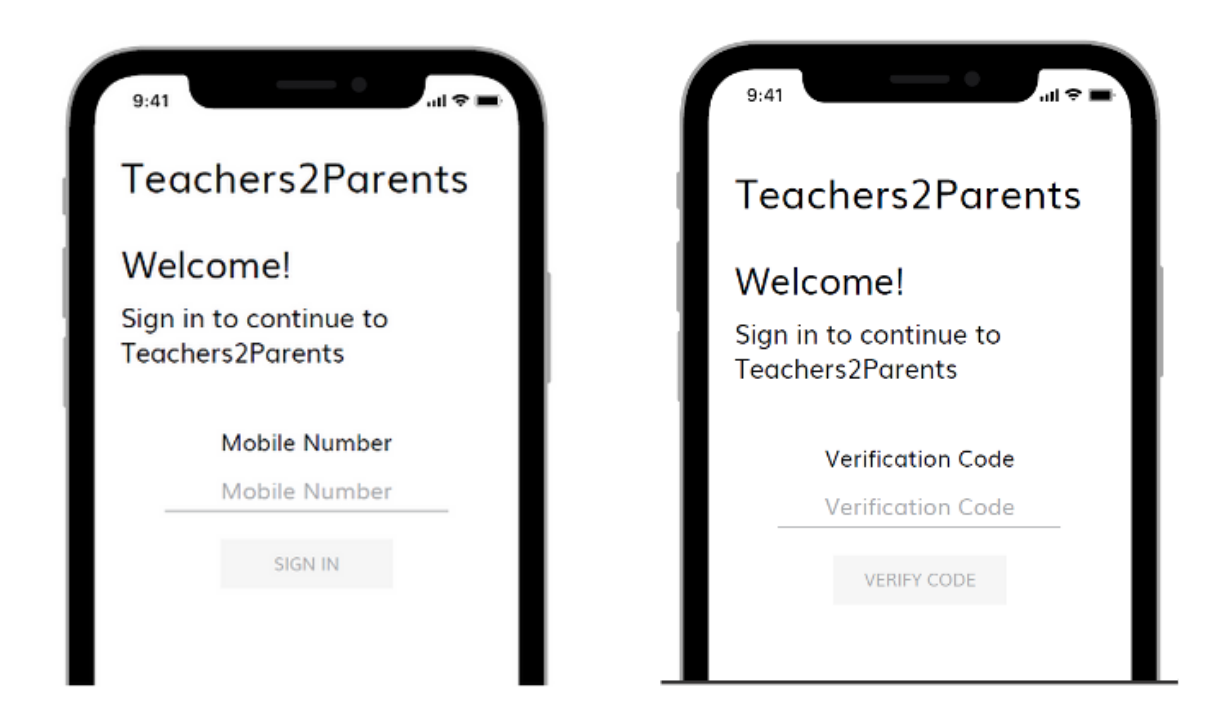

After your phone number has been entered, you will be asked for a verification code. This will be sent via SMS to the mobile number you entered.

Enter the code and press Verify Code.

If your email address isn't registered with SchoolMoney a second screen may pop up. This will ask you to confirm your email address so that when you make a payment a receipt can be sent out to you. Enter your email address in both boxes and press Continue.

| 9:41            |                  |           | ∎ ≎ III. |
|-----------------|------------------|-----------|----------|
|                 |                  |           |          |
|                 |                  |           |          |
|                 |                  |           |          |
|                 |                  |           |          |
|                 |                  |           |          |
|                 | -                |           |          |
|                 |                  |           |          |
|                 |                  |           |          |
|                 | ~                |           |          |
|                 | eduspot          |           |          |
| Welco           | me to Eduspot    | Payment   | s.       |
| To begin ma     | king Payments    | and Book  | ings for |
| your child, Edu | ispot requires y | our Email | Address. |
| Emoit oddee     | 55.              |           |          |
| Confirm im      | að address       |           |          |
| -               |                  |           |          |
| Back            |                  |           |          |

You will then be sent to the homepage.

For further information about using the App, please ask your child's school for our full App Guide.